## bugku-writeup-MISC-FileStoragedat

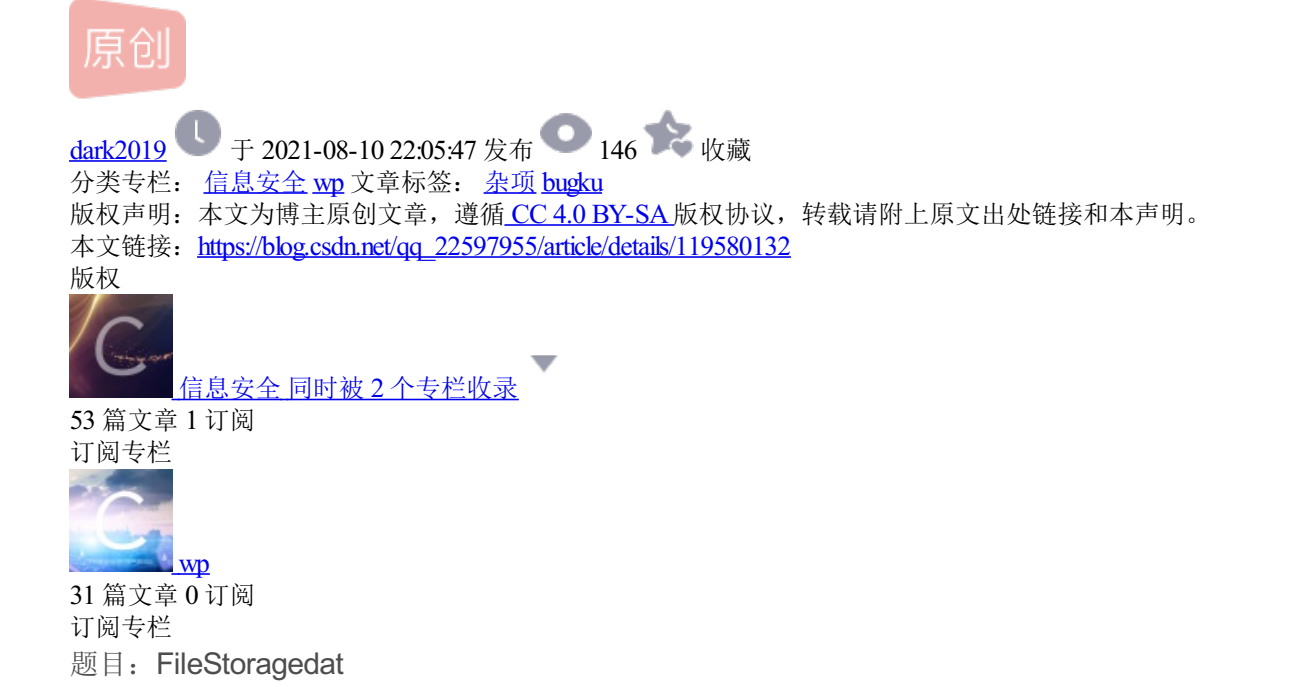

考察点: dat文件解密

工具:微信PC版DAT文件解密工具WXDatConvterV04

| FileStoragedat міsc 已解决 | 分数: 15               | 金币: 2               |
|-------------------------|----------------------|---------------------|
| 题目作者:Tokeii             |                      |                     |
| — 血: Lazzaro/           |                      |                     |
| 一血奖励: 3金币               |                      |                     |
| 解 决: 258                |                      |                     |
| 提 示:                    |                      |                     |
| 描 述: 标题有用 格式bugku{}     |                      |                     |
| 其 他: ▲下载                |                      |                     |
| 请输入flag                 | https://blog.csdn.ne | 提交<br>t/qq_22597955 |

## 01—WXDatConvterV04

下载微信PC版DAT文件解密工具:https://lindi.cc/archives/301

| 🚔 WXDatConvterV04.rar | 2021/8/10 19:29 | 好压 RAR 压缩文件 | 5,951 KB |
|-----------------------|-----------------|-------------|----------|
| ■ 解码密码lindi.cc.txt    | 2021/8/10 19:43 | 文本文档        | 0 KB     |

| 🕑 WXDatConvter.exe | 2020/12/23 11:27 | 应用程序   | 6,048 KB |
|--------------------|------------------|--------|----------|
| WXDatConvter.png   | 2020/12/18 13:39 | PNG 文件 | 11 KB    |
| 📄 说明.txt           | 2020/12/23 12:18 | 文本文档   | 1 KB     |

会显示系统错误,打开注册表,输入命令"regedit",找到该路 径,\HKEY\_CLASSES\_ROOT\exefile\shell\open\command,默认修改为"%1"%\*,重启电脑。

| 📑 注册表编辑器                                                                                                    |                               |                        |                          | - 0                               |
|----------------------------------------------------------------------------------------------------|-------------------------------|------------------------|--------------------------|-----------------------------------|
| 文件(F) 编辑(E) 查看(V) 收藏夹(A)                                                                                                    | 帮助(H)                         |                        |                          |                                   |
| 计算机\HKEY_CLASSES_ROOT\exefile\                                                                                                    | shell\open\command            | ł                      |                          |                                   |
| <ul> <li>EnterpriseDesktopAp ^</li> <li>EnterpriseModernApj</li> <li>ERCLuaElevationHelpv</li> <li>ERCLuaSupport.1</li> <li>EventPublisher.EventF</li> <li>EventSystem.EventCla</li> <li>EventSystem.EventPul</li> <li>EventSystem.EventPul</li> <li>EventSystem.EventSul</li> <li>EventSystem.EventSul</li> <li>EventSul</li> <li>EventSul</li> <li>EventSul</li> <li>EventSul</li> <li>EventSul</li> <li>EventSul</li> <li>EventSul</li> <li>EventSul</li> <li>EventSul</li> <li>EventSul</li> <li>EventSul</li> <li>EventSul</li> <li>Event</li></ul> | 名称<br>逾(默认)<br>逾 IsolatedComm | 类型<br>REG_SZ<br>REG_SZ | 数据<br>"%1" %*<br>"%1" %* |                                   |
|                                                                                                    |                               |                        |                          | https://blog.csdn.net/qq_22597955 |

成功打开软件,将dat文件所在文件夹打开。

射 微信DAT解密工具 V0.4 琳迪软件 网址: lindi.cc

| DAT所在目录 C:\ |                               | 浏览              |
|-------------|-------------------------------|-----------------|
| 保存图片目录 □::\ |                               | 浏览              |
| ▶ 自动识别加密值   | ✓ 自动识别图片格式并修改后缀 ✓ 图片还保存在DAT目录 | 开始              |
| 状态: 空闲      | https://btog.csdr             | mət/qq_22597955 |

- 🗆 🗙

自动识别生成图片文件。

| 📄 keli.dat     | 2021/5/3 19:36  | DAT 文件 | 9,535 KB |
|----------------|-----------------|--------|----------|
| 🖻 keli.dat.png | 2021/8/10 21:45 | PNG 文件 | 9,535 KB |

打开keli.dat.png

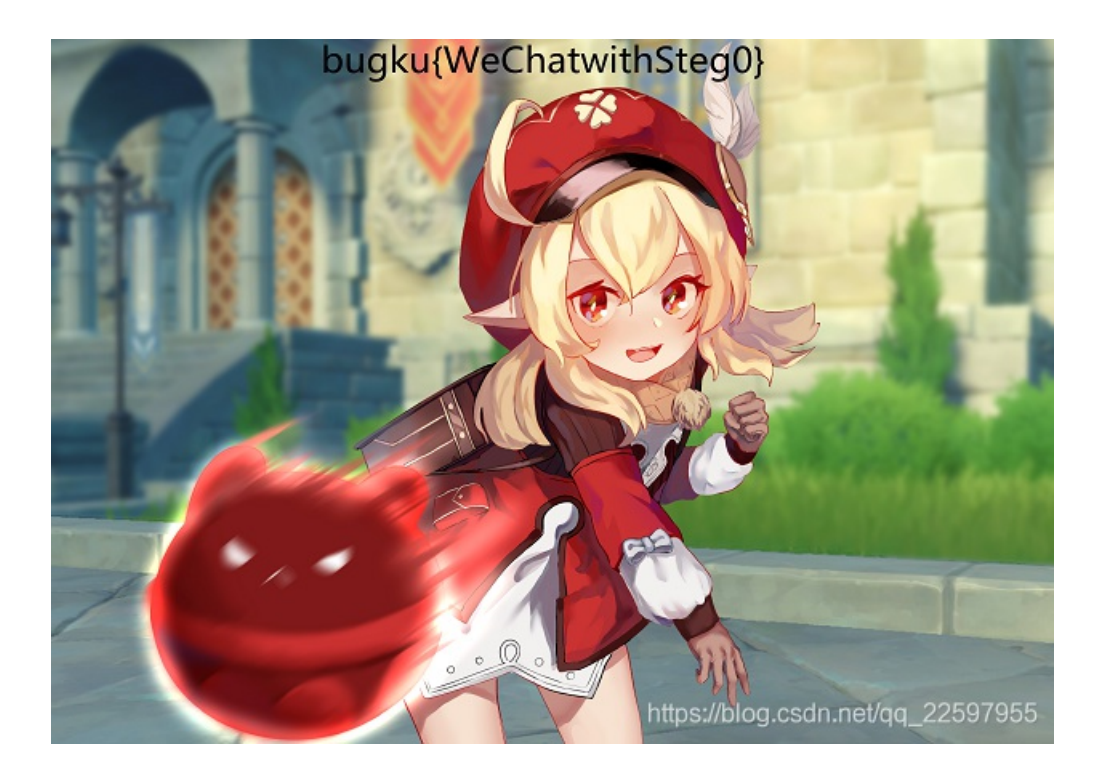

得到flag。